## Adhérer à l'AENB; inscription en ligne Directives pour le renouvellement de l'adhésion

- 1. Allez à notre site web, <u>nbea.ca</u>.
- 2. Cliquez sur Adhésion dans le menu déroulant, dans le haut de la page.

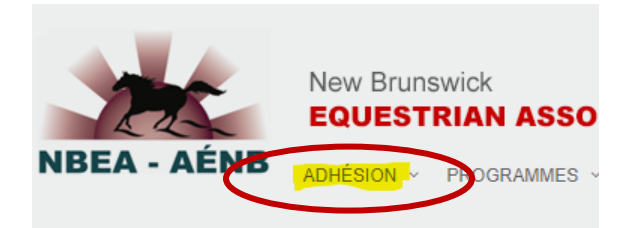

3. Choisissez Se connecter.

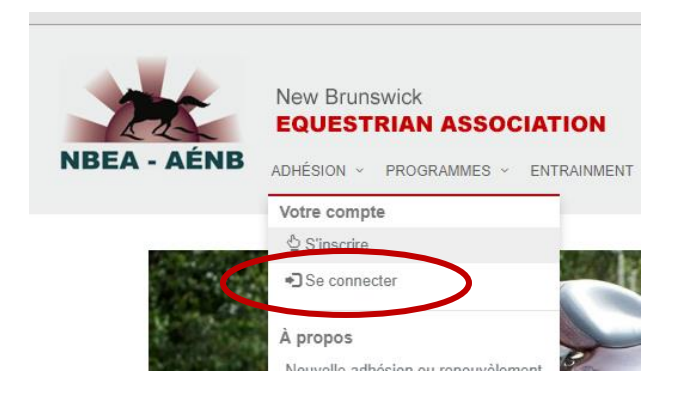

4. Vous devrez saisir votre **nom d'utilisateur** de l'AENB et votre **mot de passe.** Si vous avez déjà utilisé le système en ligne, mais ne vous souvenez pas de votre nom d'utilisateur ou de votre mot de passe (ou les deux), communiquez avec Nancy à <u>nbeaeditor@gmail.com</u>. Elle pourra récupérer votre nom d'utilisateur ou vous en donner un nouveau, et elle réinitialisera votre mot de passe. Soyez patient lorsque vous attendez une réponse – Nancy travaille à l'AENB à temps partiel.

6. Lorsque vous êtes connecté au système, utilisez le menu déroulant sous l'icône **Adhésion** et cliquez sur **Achat ou renouvellement en ligne – Adhésion**. Vous commencerez alors le processus de paiement des frais d'adhésion, étape par étape.

| 25   | New Brunswick<br>EQUESTRIAN ASSOCIATI |
|------|---------------------------------------|
|      | ADHÉSION ~ PROGRAMMES ~ ENTR/         |
|      | Votre compte                          |
|      | © S'inscrire                          |
|      | ◆ Se connecter                        |
|      | À propos                              |
|      | Nouvelle adhésion ou renouvèlement    |
|      | Avantages de l'adhésion               |
|      | Insurance Program                     |
| 1000 | Frais d'adhésion à l'AENB             |

Vous pourrez payer vos frais d'adhésion à l'AENB en ligne en utilisant une carte de crédit Visa ou MasterCard.

Au cours du processus, on vous proposera des options supplémentaires pour acheter des éléments d'assurance ou vous abonner à des magazines à un cout préférentiel. Vous pouvez également payer pour l'inscription au programme perpétuel de récompense Monter et Atteler, au cout unique de 20 \$. En cours d'année, si vous décidez d'acheter toute option supplémentaire proposée, vous pourrez simplement reprendre le processus et choisir les options qui vous intéressent; vous achèterez ainsi ces éléments de façon séparée.

7. Lorsque vous aurez terminé le processus en ligne, un courriel vous sera automatiquement envoyé, confirmant ainsi votre adhésion et incluant un lien où vous et tout autre membre de votre famille pourrez imprimer votre carte de membre.

Si vous avez des questions ou des difficultés, communiquez avec nous à<u>horses@nbnet.nb.ca</u> ou laissez un message à 506 454-2353 et nous vous répondrons aussitôt que possible.